#### Y a D o c ユーザ登録手順 (1)

#### 1.[アカウントを作成する]を タップします

2.[同意する]をタップします

15:09

al 🕆 🔳 15:08 7 YODOC ログインID 携帯電話番号またはメールアドレス パスワード 0 パスワードをお忘れの方 アカウントを作成する

#### .ul 🕆 🔳 15:11

<

携帯電話番号

認用の認証コードを送信します。

1

4 <sub>бні</sub>

7 PORS

+ \* #

< YaDoc利用規約 本規約は、株式会社インテグリティ・ヘルスケ ア(以下「当社」といいます。)が提供する、 医療機関と当該医療機関を受診する患者との間 の診療行為をサポートするための各種サービス を提供するための条件、その他当社と患者の間 の権利義務関係が定められています。当社から の各種サービスのご利用開始にあたっては、本 規約の全文をお読みいただいたうえで、本規約 に同意していただく必要があります。また、本 規約の一部(第6条)には、当社による情報の 取得・取扱いのほか、利用医療機関等(第1条3 項)による情報の取得・取扱いに対する記載が 含まれております。本規約に対する同意は、利 用医療機関等に対する情報の取得・取扱いに関 する同意も含まれます。

## 第1条 (定義) 1. 「本サービス」とは、当社が提供する、患

15:22

春回会

<u>姓 ふりが</u>な

生年月日

性別 男性

身長 任意

喫煙 任意

例:160.0

選択してください

しゅんかいかい

1960年1月1日

<

姓

者と医療機関等との間の診療行為をサポー トするための各種サービスであって、以下 同意する

#### 3.[携帯番号]か[メールアドレス] を入力して[認証コードを発行 する]をタップします

ログインID

携帯電話番号を入力してください

4.[認証コード]を入力して [次へ]をタップします

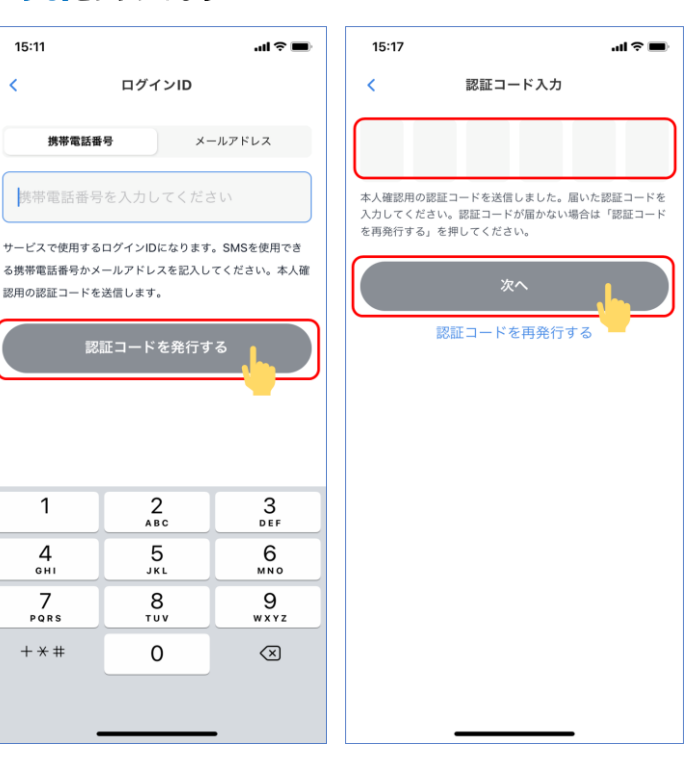

#### 5.[いいえ、受け取っていません] をタップします

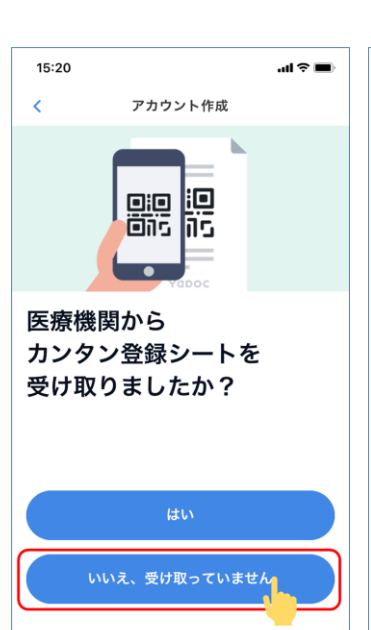

#### 6.[氏名]・[生年月日]・[性別]を 入力します ※身長、喫煙は任意で登録をお願いします

アカウント作成

名

太郎

名 ふりがな

たろう

## 7.[写真を追加]をタップして 保険証(表・裏)を登録します

2 ^ BC

5 JKL

8

0

#### 8.保険証が登録されたことを 確認します

| al 🗢 🔳 | 15:27                                                                                                    | - <b>III</b> ♥ <b>III</b>          | 15:32                                                                          | al 🗟 🔳                                                                                                    |
|--------|----------------------------------------------------------------------------------------------------|------------------------------------|--------------------------------------------------------------------------------|----------------------------------------------------------------------------------------------------|
|        | く アカウ 保険証 <ul> <li>健康保険証 *</li> <li>生活保護受給証明書</li> <li>国民建康保険社会取時後期</li> <li>員保険/健康保険被保険者責格</li> <li>表</li> </ul> | ント作成<br>高齢者医療制度/共済組合保険/船<br>証明書を含む | < アカ<br>保険証<br>・健康保険証 *<br>・生活保護受給証明書<br>*国民職康保険/社会保険/仮<br>員保険/健康保険被保険者資<br>表  | <b>ウント作成</b><br>期高齢者医療制度供済組合保険(船<br>格証明書を含む<br>変更                                                                                                    |
| Ţ      | <b>0</b> 5                                                                                                    | 真を追加                               | 健康保険 本人他<br>健康保険者区 2年<br>広名 ○○○○<br>生年 月日 平成<br>東島和和田 平山<br>東東所在地 ○○○<br>由田和和和 |                                                                                                    |
| Ť      | 裏                                                                                                    |                                    | 裏                                                                              | 変更                                                                                                    |
| ·      | <b>0</b> 写                                                                                                    | 真を追加                               |                                                                                | 日本         日本         日 |

# YaDocユーザ登録手順 ②

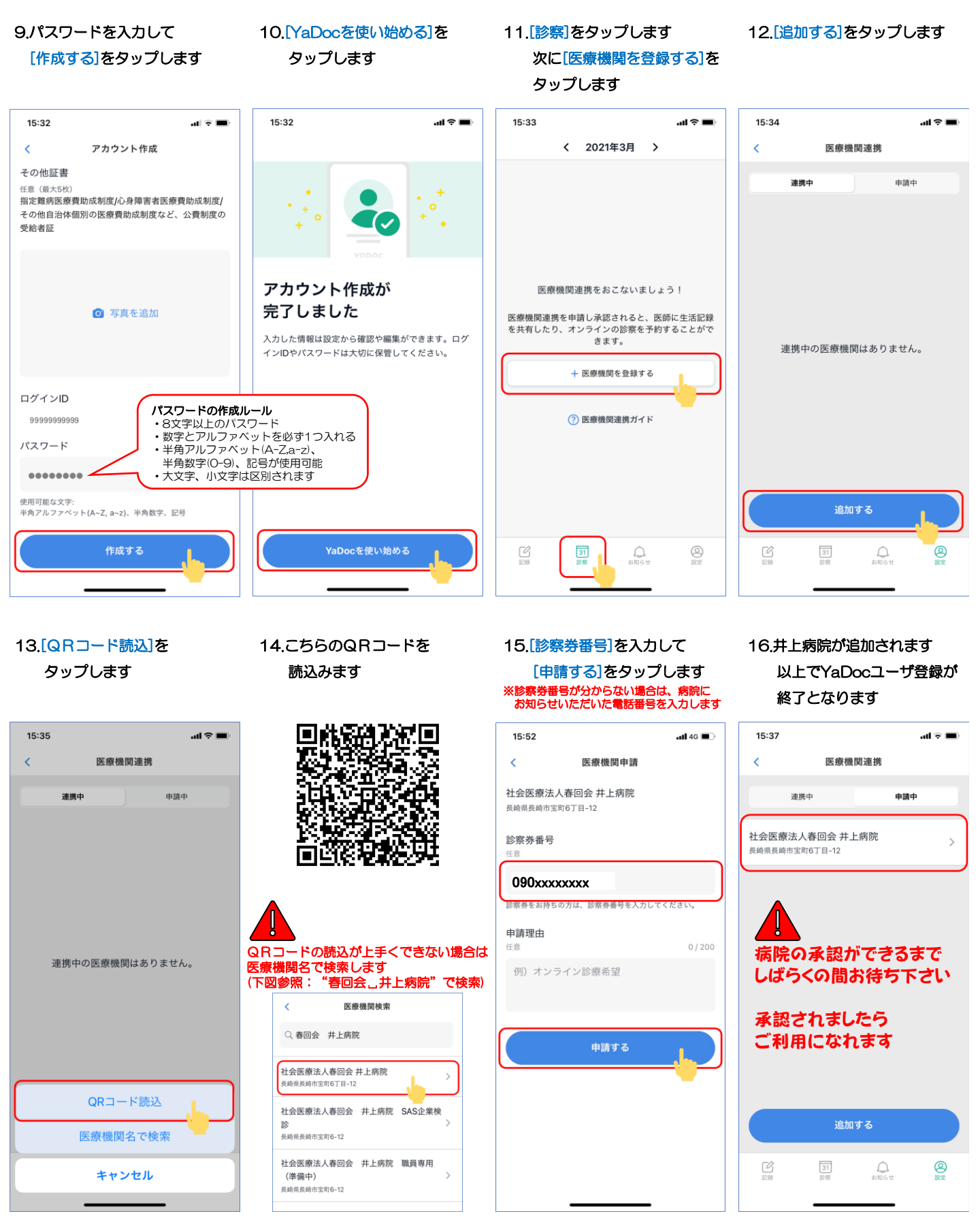

# お忘れにならないように大切に保管して下さい

| 携帯番号・<br>メールアドレス |  |  |  |  |
|------------------|--|--|--|--|
| パスワード            |  |  |  |  |
|                  |  |  |  |  |